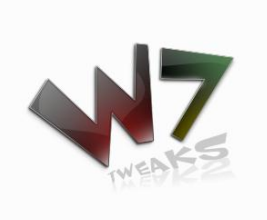

W7Tweaks DCCMC

## برنامج Windows 7 Tweaks DCCMC

يعمل هذا البرنامج على اضافة قوائم اختصار جديدة في قائمة Desktop التي تظهر عند ضغط الكليك الايمن للماوس في اي مساحة فارغة في سطح المكتب.

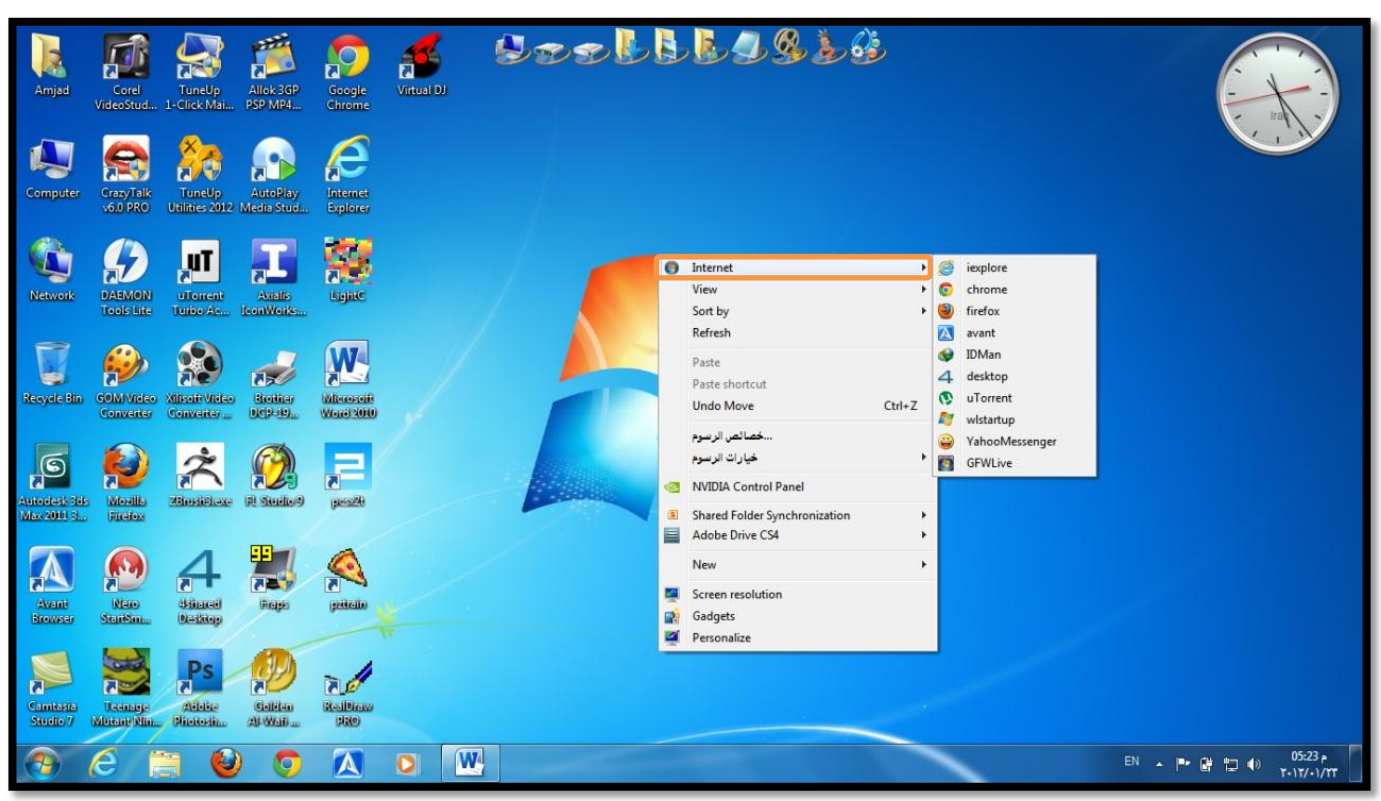

كما ترى تظهر في الصورة قائمة جديدة وهي Internet والتي تتفرع الى عدة تطبيقات يمكنك اضافتها بواسطة برنامج W7Tweaks DCCMC

## ملاحظة:

- ۱- يعمل هذا البرنامج على نظام Windows 7
- ۲- يجب ان تشغل البرنامج كمسؤول Run As Administer

## واجهة برنامج Widows 7 Tweaks DCCMC

| Windows 7 Tweaks - Desktop Context Menu Customizer Beta 3 (Administrator)  About W7Tweaks Desktop Default Single Menu Desktop Cascade Menu My Computer Context Menu |                                                                                                    |  |
|----------------------------------------------------------------------------------------------------|----------------------------------------------------------------------------------------------------|--|
| Windows 7 Tweaks - Desktop Context Menu Customize<br>Share on Facebook. Be the first of your friends.<br>Applica                                                    | er Beta 3                                                                                                    |  |
| Cand Suggestions and Rug Deports                                                                                                    | Cuadita                                                                                                    |  |
| Send Suggestions and Bug Reports                                                                                                    | By VirusExperts.org                                                                                            |  |
| Your Name                                                                                                    | Rahul Mg                                                                                                    |  |
| Your E-mail                                                                                                    | Anwar Wajdi Anabtawi                                                                                           |  |
| Subject                                                                                                    | Operating System And User                                                                                      |  |
|                                                                                                    | Microsoft Windows 7 Ultimate 6.1.7601<br>C:\Windows<br>\Device\Harddisk0\Partition3<br>Computer Name: AMJAD-PC |  |
|                                                                                                    | Registered User: Amjad                                                                                         |  |
|                                                                                                    | OS Bit: x86 (32-bit Operating System)                                                                          |  |
| 5                                                                                                    | (Administrator)                                                                                                |  |
| * All brand names                                                                                                    | , logos and registered trademarks mentioned are property of their respective owners                            |  |

## خطوات عمل قائمة فرعية:

- ۱- شغل برنامج W7Tweaks DCCMC کمسؤول.
- ۲- اذهب الی Desktop cascade menu ثم Create A New Cascade Menu
  - ۳- اعمل كما في الصورة :

| Windows 7 Twenks - Dockton Context Many Cystomizer Rets 2 (Administrator)                                                        | ٣- اعمل كما في الصورة :                          |
|----------------------------------------------------------------------------------------------------|--------------------------------------------------|
| windows / Tweaks - Desktop Context Mend Customizer Beta 5 (Administrator)                                                        |                                                  |
| About W7Tweaks Desktop Default Single Menu Desktop Cascade Menu My Computer Context Menu                                         |                                                  |
| Add Cascade Context Menu Remove Program From Desktop Cascade Context Menu                                                        |                                                  |
| Create A New Cascade Menu   Add A Program To Cascade Menu   ReOrder Cascade Menu Items   Edit Cascade Menu   Remove Cascade Menu | nu                                               |
| Create New Windows Desktop Context Cascade Menu                                                                                  | <ul> <li>اكتب هذا اسم القائمة الفرعية</li> </ul> |
| Context Cascade Name :                                                                                                    | - احداد موقع القائمة الفير عربة Lon عرب الأما    |
| Context Cascade Position : Top 🔹                                                                                                 | ، محمد موسع العالمة العرامية (top) عاد على       |
| Context Cascade Icon : Browse Icon                                                                                               | Bottom للاسفل                                    |
| Context Cascade Extended : 📃 Extended Menu                                                                                       | ٦-اختر ايقونة لتظهر في القائمة الرئيسية          |
| Create Menu                                                                                                    |                                                  |
| ضغط على Create Menuلانشاء القائمة                                                                                                | \$ -4                                            |

٤- الآن نضيف البرامج التي نريدها للقائمة الفرعية اذهب الى Add A Program To Cascade Menu

| Windows 7 Twosks - Decktop Contact Many Customizer Pata 2 (Administrator)                                                |
|----------------------------------------------------------------------------------------------------|
| windows / Tweaks - Desktop Context Menu Customizer Beta 5 (Administrator)                                                |
| About W7Tweaks Desktop Default Single Menu Desktop Cascade Menu My Computer Context Menu                                 |
| Add Cascade Context Menu Remove Program From Desktop Cascade Context Menu                                                |
| Create A New Cascade Menu Add A Program To Cascade Menu ReOrder Cascade Menu Items Edit Cascade Menu Remove Cascade Menu |
| Add Application To Windows Desktop Context Cascade Menu                                                                  |
| Select Cascade Menu Internet    Browse Application   Browse Folder                                                       |
| ١-هنا اختر القائمة التي انشأتها سابقا                                                                                    |
| Select                                                                                                    |
| ۲-اضغط على Select لاختيار البرنامج الذي تريد اضافته للقائمة                                                              |
| Application Menu Name Change Icon                                                                                        |
| ٣-اضغط هنا لتغيير ايقونة البرنامج اذا اردت ذلك 💦                                                                         |
| Apply Changes                                                                                                    |
| د-اضغط على Apply Changes لتطبيق التغييرات                                                                                |
|                                                                                                    |

د. الآن لتغيير ترتيب ظهور البرامج التي اضفتها في القائمة الفرعية اذهب الى ReOrder Cascade Menu Items

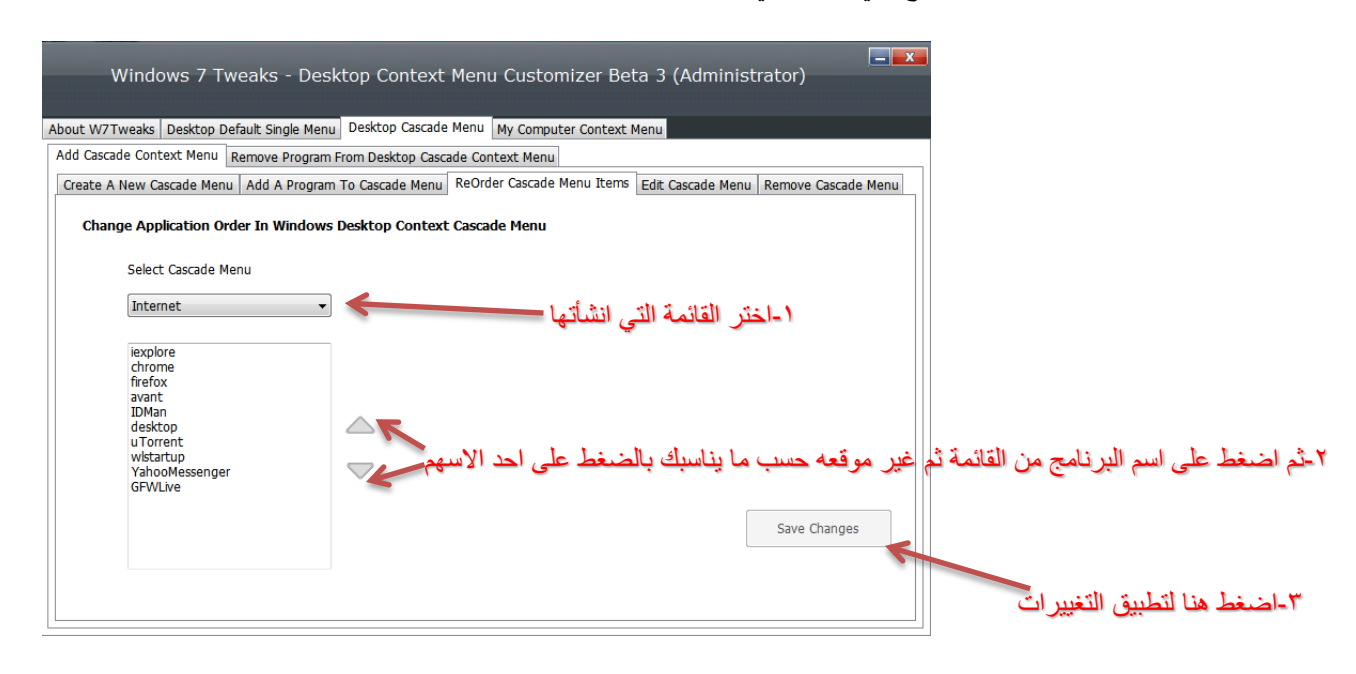

٤- د. يمكنك تعديل القائمة التي انشأتها من ناحية الاسم او الموقع او الايقونة بالذهاب الى Edit Cascade Menu

| Windows 7 Tweaks - Desk                    | top Context Menu Customizer E             | Beta 3 (Administrator)                   |                                                 |
|--------------------------------------------|-------------------------------------------|------------------------------------------|-------------------------------------------------|
| About W7Tweaks Desktop Default Single Menu | Desktop Cascade Menu My Computer Conte    | xt Menu                                  |                                                 |
| Add Cascade Context Menu Remove Program F  | rom Desktop Cascade Context Menu          |                                          |                                                 |
| Create A New Cascade Menu Add A Program    | To Cascade Menu ReOrder Cascade Menu Iter | ms Edit Cascade Menu Remove Cascade Menu |                                                 |
| Edit Windows Desktop Context Casca         | ide Menu                                  |                                          |                                                 |
| Select Cascade Menu                        | Context Cascade Name :                    | Internet                                 | <ul> <li>التغيير اسم القائمة الفرعية</li> </ul> |
| Internet                                   | Context Cascade Position :                | Тор                                      | ٢-لتغيير موقع القائمة الفرعية —                 |
|                                            | Context Cascade Icon :                    | Change Icon                              |                                                 |
|                                            | Context Cascade Extended :                | Extended Menu                            | ٣-لتغيير الايقونة                               |
|                                            |                                           | Apply Changes                            |                                                 |
|                                            |                                           | Close                                    | ٤-اضغط هنا لتطبيق التغييرات                     |

۷- لازالة القائمة الفرعية اذهب الى Remove Cascade Menu

| Windows 7 Tweaks - Desktop Context Menu Customizer Beta 3 (Administrator)                                                |                                              |
|----------------------------------------------------------------------------------------------------|----------------------------------------------|
| About W7Tweaks Desktop Default Single Menu Desktop Cascade Menu My Computer Context Menu                                 |                                              |
| Add Cascade Context Menu Remove Program From Desktop Cascade Context Menu                                                | 1                                            |
| Create A New Cascade Menu Add A Program To Cascade Menu ReOrder Cascade Menu Items Edit Cascade Menu Remove Cascade Menu |                                              |
| Remove Desktop Cascade Menu                                                                                              |                                              |
| Context Cascade Name : Internet                                                                                          | - اختر القائمة الفرعية التي تريد از <b>ا</b> |
| Context Cascade Position : Top                                                                                           |                                              |
| Context Cascade Icon : 6                                                                                                 |                                              |
| Context Cascade Extended : Not Extended Menu                                                                             |                                              |
| Remove Menu معية                                                                                                    |                                              |

٨- لإزالة برنامج من القائمة الفرعية اذهب الى Desktop Cascade Menu ثم اذهب الى القائمة
 Remove Program From Desktop Cascade Context Menu

|   | q |
|---|---|
| - |   |
|   |   |

| Windows 7 1                                                                                                    | weaks - Desktop Conte             | t Menu Customizer Beta 3                                       | (Administrator)              |                                  |
|----------------------------------------------------------------------------------------------------|-----------------------------------|----------------------------------------------------------------|------------------------------|----------------------------------|
| About W7Tweaks Desktop                                                                                           | Default Single Menu Desktop Casca | de Menu My Computer Context Menu                               |                              |                                  |
| Add Cascade Context Menu                                                                                         | Remove Program From Desktop Ca    | scade Context Menu                                             |                              | 1                                |
| Remove Application F                                                                                             | rom Windows Desktop Context (     | الة البرنامج منها Cascade Menu                                 | ١-اختر القائمة التي تريد ازا |                                  |
| Select Cascade Menu<br>0: jexplore                                                                               | Internet                          | jexplore                                                       |                              |                                  |
| lexplore<br>chrome<br>firefox<br>avant<br>IDMan<br>desktop<br>uTorrent<br>wistartup<br>YahooMessenger<br>GFWLive | الته من القائمة                   | C:\Program Files\Internet Explore<br>ختر البرنامج الذي تريد از | Ir\iexplore.exe              |                                  |
|                                                                                                    |                                   | . من ذلك"                                                      | رسالة مفادها "هل انت متأكد   | ٣-اضغط هنا لازالة البرنامج ستظهر |
|                                                                                                    |                                   | بيرات                                                          | على الخيار Yes لتطبيق التغ   | اضغط                             |

وبذلك انتهيت من شرح برنامج Windows 7 Tweaks DCCMC اتمنا بأنكم استفدتم مما قدمت.